# РАБОТА СТУДЕНТА в ИСУ ВУЗ

ЧОУ ВО МИР, Центр автоматизации учебного процесса

Для выхода в Интернет откройте браузер, любой из 3-х:

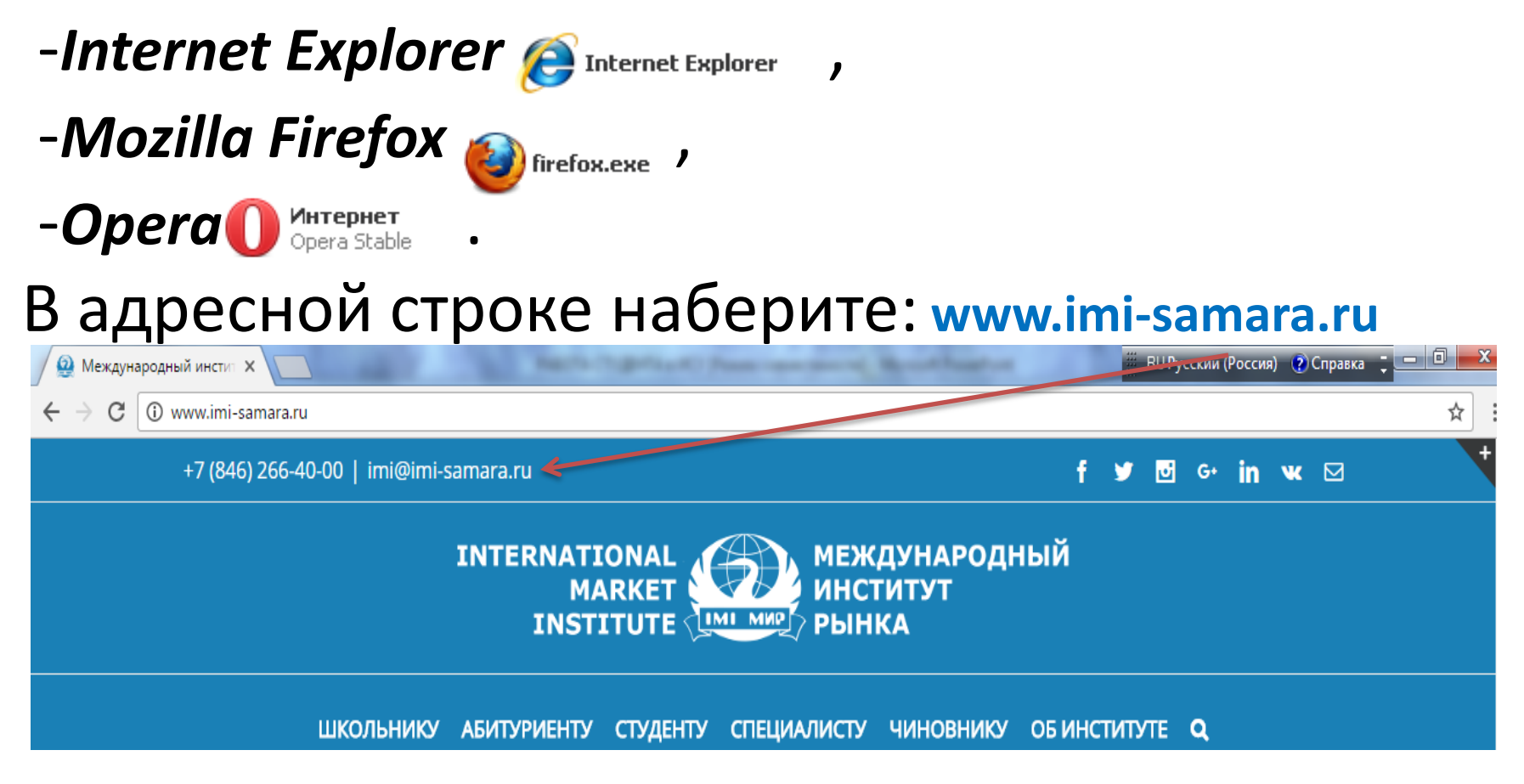

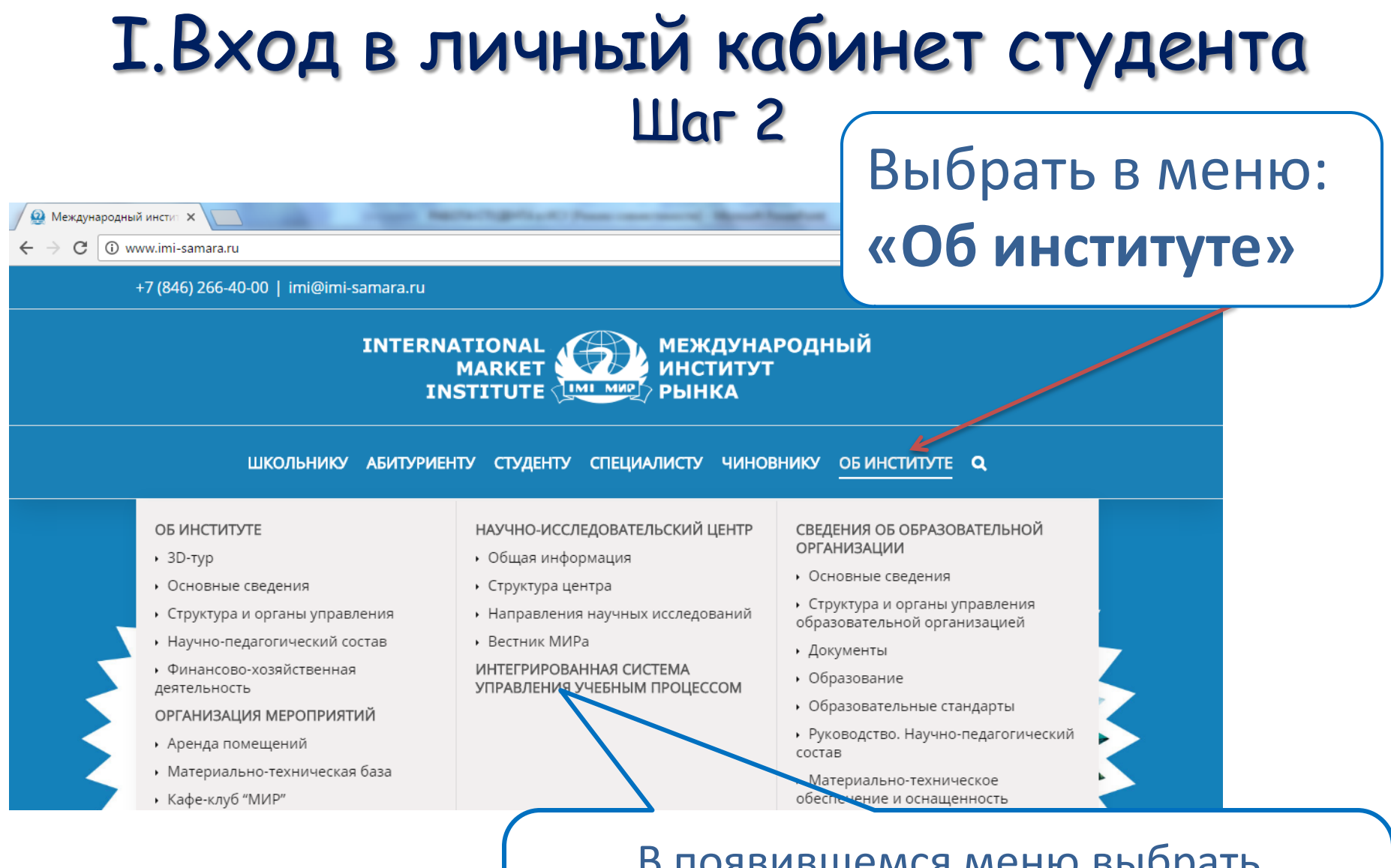

#### В появившемся меню выбрать «Интегрированная система управления учебным процессом»

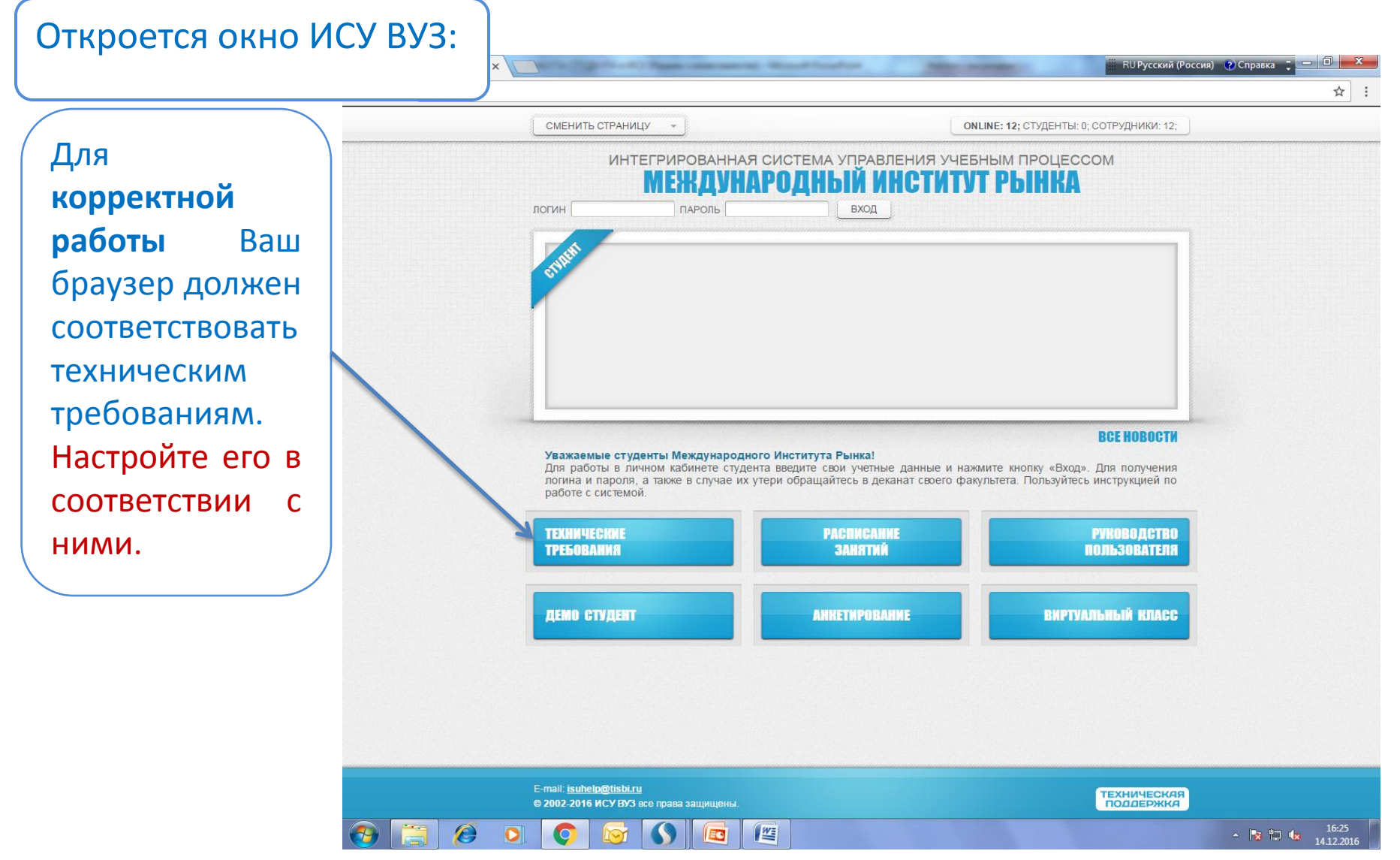

Настроить Интернет-браузер можно кликнув по нужной Вам строке:

#### Технические требования

#### Для веб-приложение ИСУ-ВУЗ необходимо:

- Разрешить выполнение активных скриптов и выполнение JavaScript.
- Разрешить всплывающие окона для данного сайта внеся его в исключения вашего браузера.
- Включить стили(css).
- Включить cookie.

#### Поддерживаются следующие браузеры:

- Internet Explorer версия 7 и выше.
- FireFox версия 3 и выше.
- Орега версия 10 и выше.

#### Кликните мышью на интересующий вас вопрос:

- <u>Что нужно чтобы включить JavaScript в Internet Explorer 7 и выше?</u>
- <u>Что нужно чтобы включить JavaScript в Firefox 3 и выше?</u>
- <u>Что нужно чтобы включить JavaScript в Opera 10 и выше?</u>
- <u>Что нужно чтобы разрешить всплывающие окна в Internet Explorer 7 и выше?</u>
- <u>Что нужно чтобы разрешить всплывающие окна в Firefox 3 и выше?</u>
- <u>Что нужно чтобы разрешить всплывающие окна в Opera 10 и выше?</u>

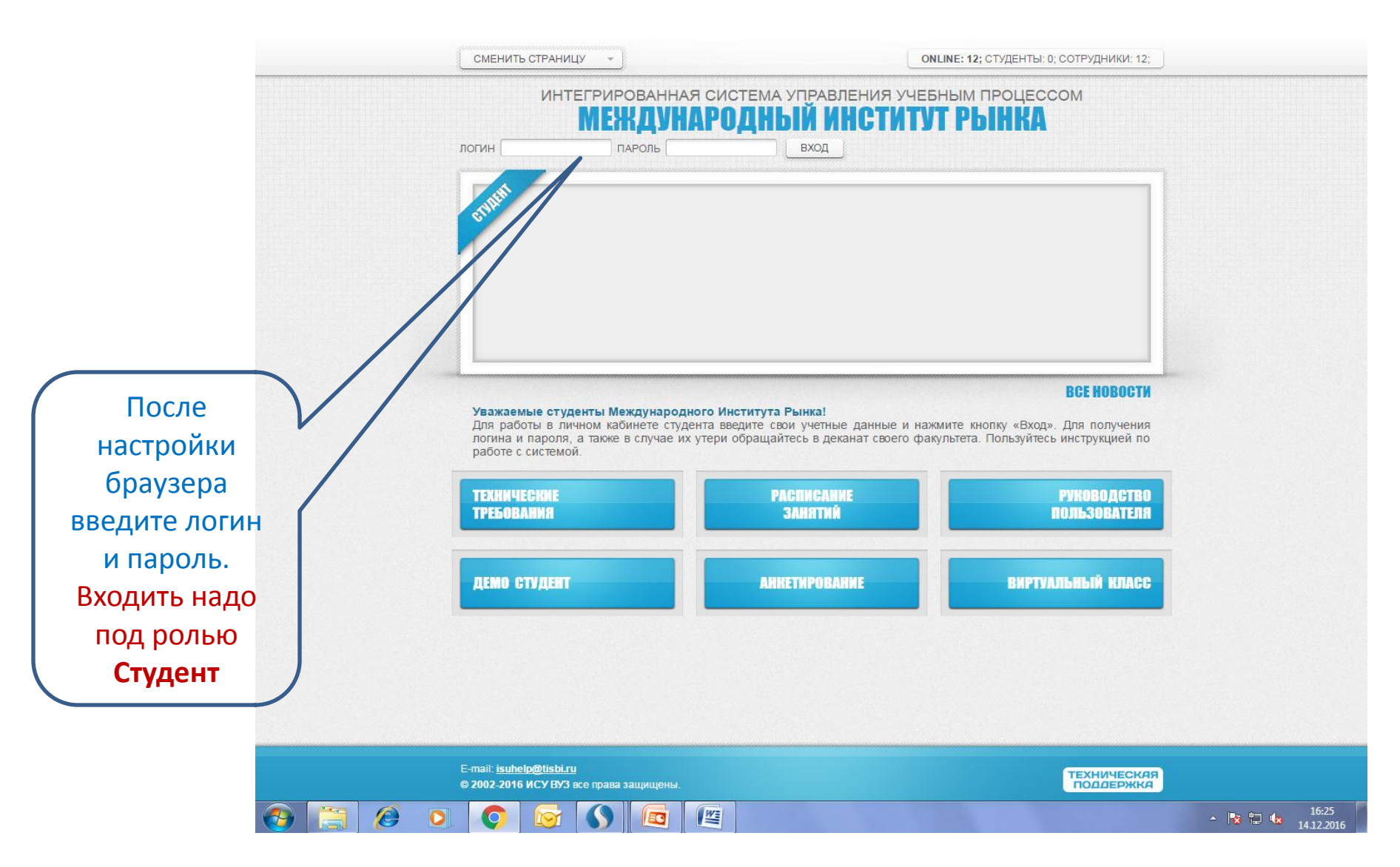

В полях логин и пароль введите свои логин и пароль, полученные в

Отделении дистанционных образовательных технологий (ОДОТ)

и нажмите кнопку ВХОД

Внимание! Пароль вводится с учетом регистра. Обращайте внимание на раскладку клавиатуры. Если 5 раз ввести неправильно пароль – вход в личный кабинет заблокируется!

| логин МЕЖДУУАРОД                                                                                                    |                                                                                                    | ГРЫНКА                                                                                                    |  |
|----------------------------------------------------------------------------------------------------|----------------------------------------------------------------------------------------------------|----------------------------------------------------------------------------------------------------|--|
| - CHIN                                                                                                    |                                                                                                    |                                                                                                    |  |
|                                                                                                    |                                                                                                    |                                                                                                    |  |
|                                                                                                    |                                                                                                    |                                                                                                    |  |
|                                                                                                    |                                                                                                    |                                                                                                    |  |
|                                                                                                    |                                                                                                    | BCE HOBOCTH                                                                                                    |  |
| Уважаемые студенты Международного Инсти<br>Для работы в личном кабинете студента введи<br>логина и пароля, а также в случае их утери обр                                                                    | итута Рынка:<br>пте свои учетные данные и нажи<br>ращайтесь в деканат своего факу                                           | мите кнопку «Вход». Для получения<br>ультета. Пользуйтесь инструкцией по                                                     |  |
| Уважаемые студенты Международного Инсті<br>Для работы в личном кабинете студента введи<br>логина и пароля, а также в случае их утери обр<br>работе с системой.<br>ТЕКІНИЧЕСКИЕ<br>ТВЕС ОРАНИЯ               | нтута Рынка<br>те свои учетные данные и нажи<br>ращайтесь в деканат своего факу<br>РАСПИСАНИЕ<br>Заметний                   | иите кнопку «Вход». Для получения<br>/льтета. Пользуйтесь инструкцией по<br>РУКОВОДСТВО<br>ПОЛЬЗОРАТЕЛЯ                      |  |
| Уважаемые студенты Международного Инсті<br>Для работы в личном кабинете студента веди<br>логина и пароля, а также в случае их утери обр<br>работе с системой.<br>ТЕХНИЧЕСНИЕ<br>ТРЕБОВАЛИЯ                  | нтута трынка:<br>по свои учетные данные и нажа<br>защайтесь в деканат своего факу<br>РАСПИСАНИЕ<br>ЗАНЯТИЙ                  | иите кнопку «Вход». Для получения<br>/льтета. Пользуйтесь инструкцией по<br>Руководство<br>пользователя                      |  |
| Уважаемые студенты Международного Инсті<br>Для работы в личном кабинете студента веди<br>логина и пароля, а также в случае их утери обр<br>работе с системой.<br>ТЕХНИЧЕСНИЕ<br>ТРЕБОВАЛИЯ<br>ДЕМО СТУДЕНТ  | нтута трынка<br>по свои учетные данные и нажа<br>мащайтесь в деканат своего факу<br>Расписание<br>занятий<br>Анкетирование  | иите кнопку «Вход». Для получения<br>/льтета. Пользуйтесь инструкцией по<br>Руководство<br>пользователя<br>виртуальный класс |  |
| Уважаемые студенты Международного Инсті<br>Для работы в личном кабинете студента веди<br>логина и пароля, а также в случае их утери обр<br>работе с системой.<br>ТЕХНИЧЧЕСНИЕ<br>ТРЕБОВАЛИЯ<br>ДЕМО СТУДЕНТ | нтута трынка:<br>те свои учетные данные и нажа<br>лащайтесь в деканат своего факу<br>РАСПИСАНИЕ<br>ЗАНЯТИЙ<br>АНКЕТИРОВАНИЕ | иите кнопку «Вход». Для получения<br>/льтета. Пользуйтесь инструкцией по<br>Руководство<br>пользователя<br>виртуальный класс |  |
| Уважаемые студенты Международного Инсті<br>Для работы в личном кабинете студента веди<br>логина и пароля, а также в случае их утери обр<br>работе с системой.<br>ТЕХИНИЧЕСНИЕ<br>ТРЕБОВАЛИЯ<br>ДЕМО СТУДЕНТ | нтута трынка:<br>те свои учетные данные и нажа<br>мащайтесь в деканат своего факу<br>Расписание<br>Занятий<br>Анкетмрование | иите кнопку «Вход». Для получения<br>/льтета. Пользуйтесь инструкцией по<br>Руноводство<br>пользователя<br>виртуальный класс |  |

Если при входе в личный кабинет система потребует сменить пароль, то надо его сменить и **Запомнить!!!**, т.к. кроме самого студента его никто знать не будет. Если Вы забудете свой пароль, надо будет получить новый в ОДОТ.

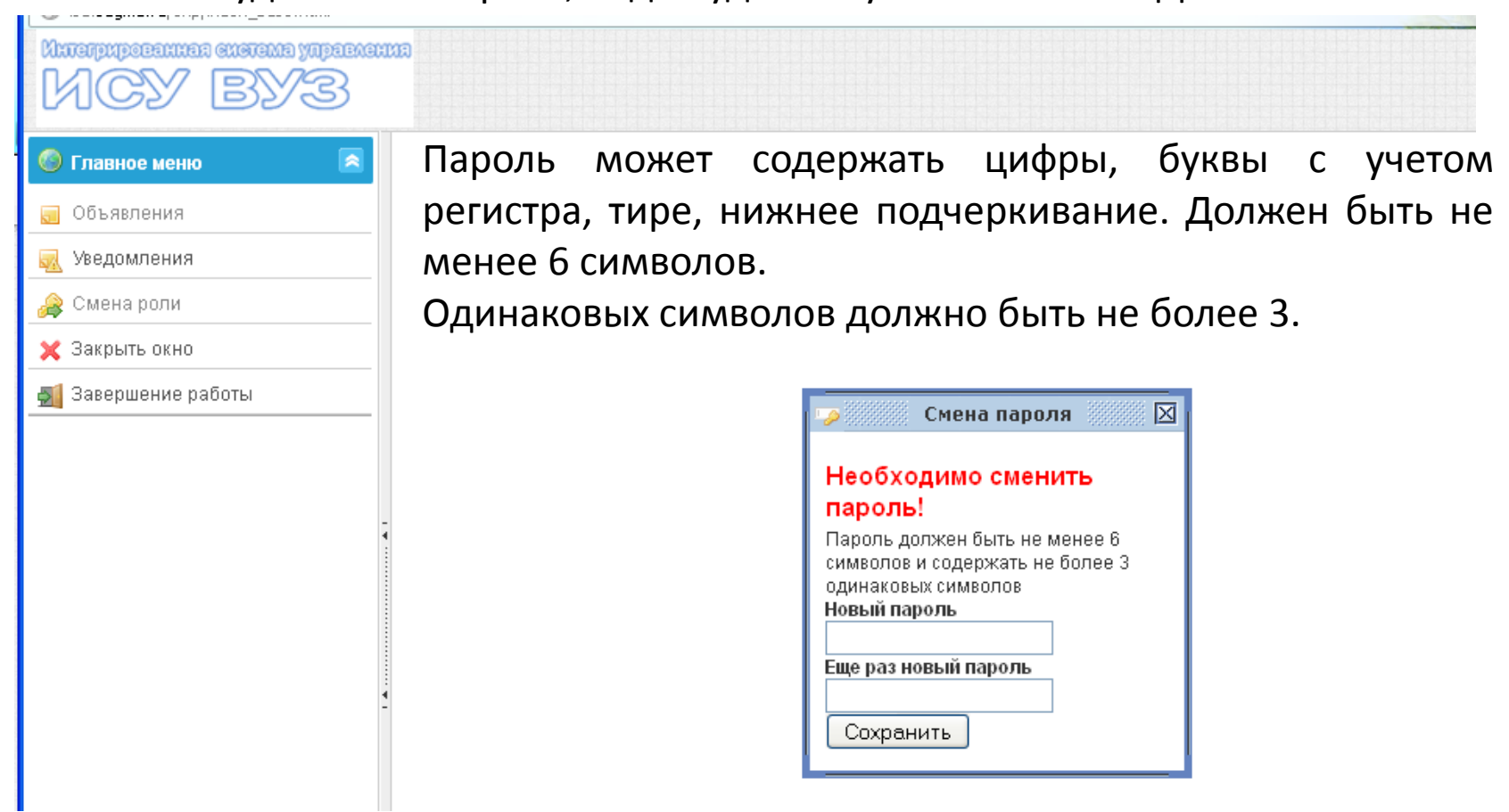

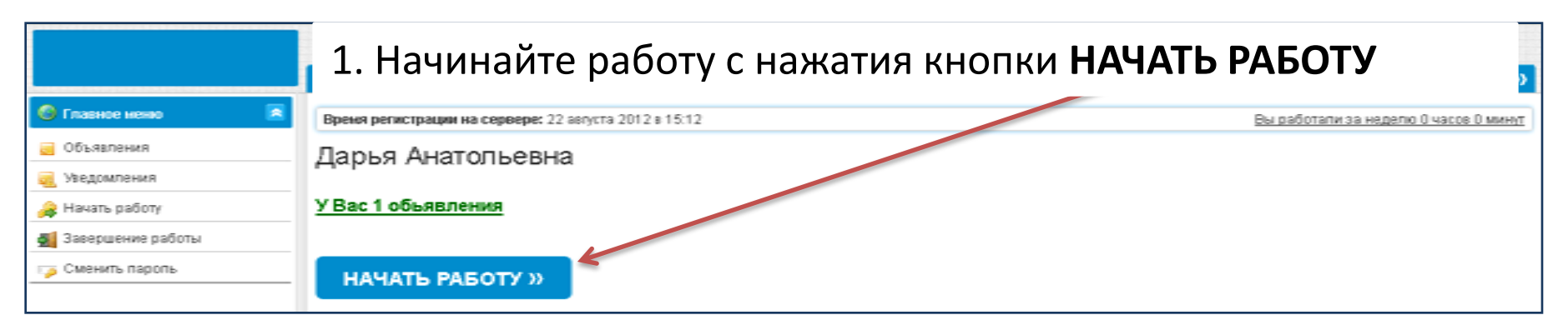

2. При наличии существующих заданий сразу после окна с информацией открывается автоматически окно со списком заданий

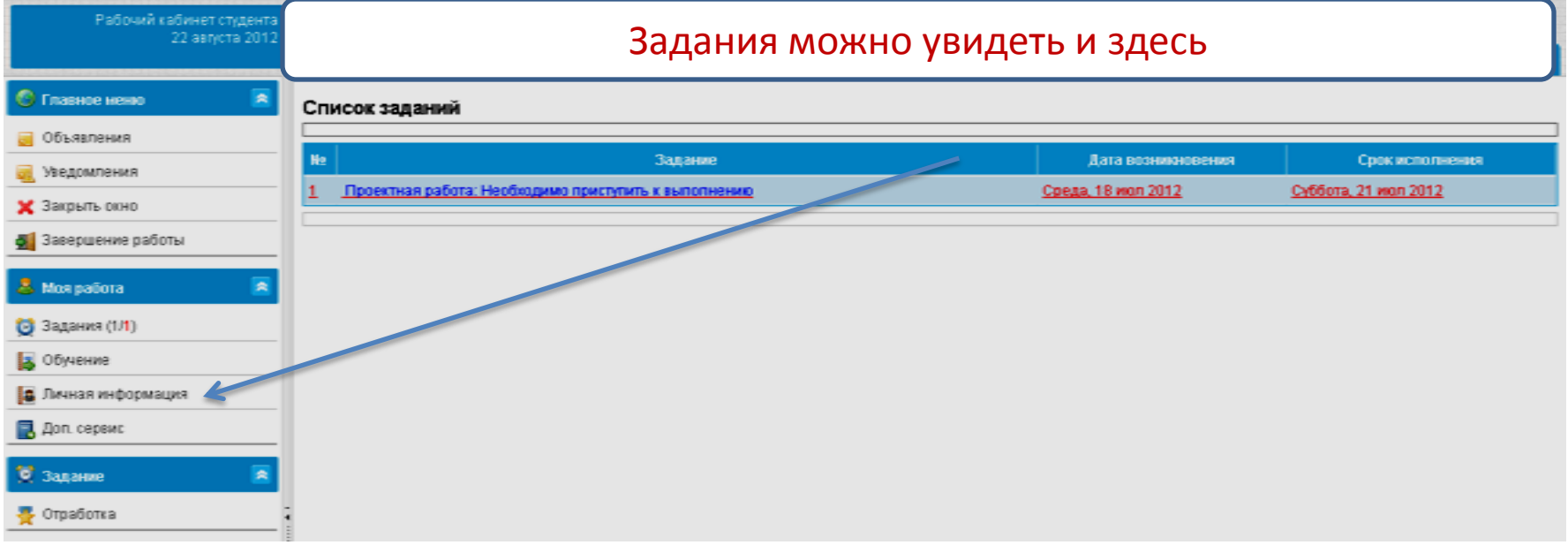

ЧОУ ВО МИР, Центр автоматизации учебного процесса

3. Если заданий нет, то сразу откроется окно информации виртуального кабинета, ознакомившись с ней, начинайте обучение (в меню строка **Обучение**)

| Рабочий кабинет студента<br>21 октября 2013 | 🕧 🏠 Информация 🗙                                                        |                   |        |
|---------------------------------------------|-------------------------------------------------------------------------|-------------------|--------|
| Главное меню 🛛 🔊                            | 11 семестр: 03 сентября 2012 - 23 декабря 2012 (Теоретическое обучение) |                   |        |
| Объявления                                  | Ваш статус: Обучаемый                                                   |                   |        |
| Уведомления                                 | Куратор: Лутошина Лариса Васильевна                                     |                   |        |
| Закрыть окно                                | № Дисциплина                                                            | Контрольная точка | Семест |
| авершение работы                            | 1 Концеркии современного естествознания                                 | Экзамен           | 3      |
| юя работа 🛛 🔊                               | 2 Факультатив2                                                          | Зачет             | 3      |
|                                             | 3 Материаловедение                                                      | Зачет             | 5      |
| адания (0)                                  | 4 Основы проектирования и конструирования                               | Экзамен           | 5      |
| бучение 🦉                                   | 5 Факультатив2                                                          | Зачет             | 5      |
| ичная информация                            | 6 Экономика предприятия                                                 | Экзамен           | 5      |
| n man map opproagni                         |                                                                         | Курсовая работа   | 5      |
|                                             | 7 Экономика предприятия                                                 |                   |        |

#### Дисциплины текущего семестра (и долги прошлых семестров)

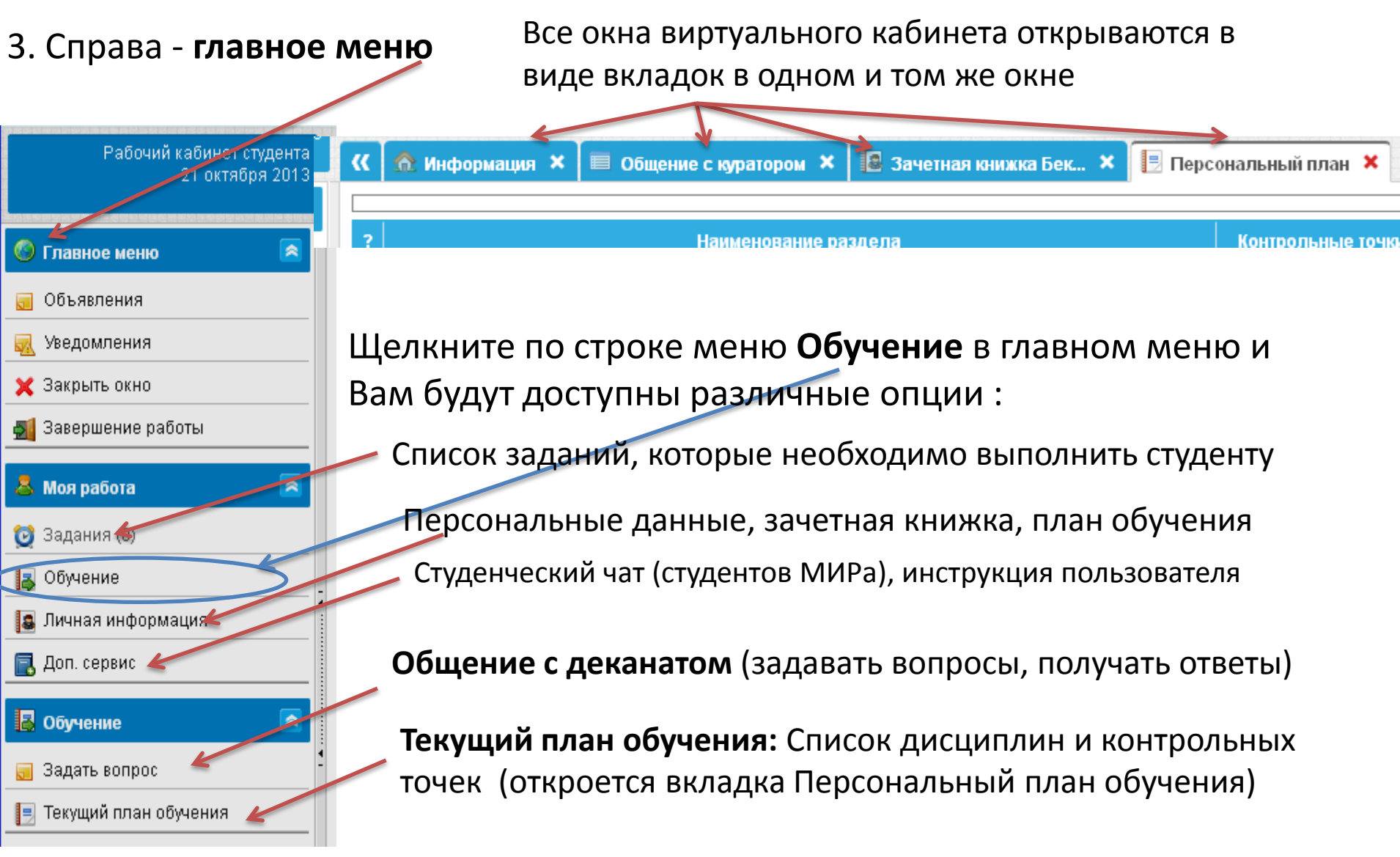

#### Вкладка Персональный (текущий) план обучения

| Рабочий кабинет студента<br>22 августа 2012 |          |                                                                       |                     |                 |                      |
|---------------------------------------------|----------|-----------------------------------------------------------------------|---------------------|-----------------|----------------------|
|                                             | ~        | 🚷 Информация 🗙 🔲 Список заданий 🗙 🔲 Общение с куратором 🗙 📳 Г         | Іерсональный план × |                 | *                    |
| 🎯 Главное меню 🛛 🖻                          |          |                                                                       |                     | 1               |                      |
| 🧾 Объявления                                | ?        | Наименование раздела                                                  | Контрольные точки   | Итоговая оценка | Преподаватель        |
| 🔜 Уведомления                               |          | Всего по 3 семестру 9 разделов                                        | 12                  |                 |                      |
| 🚄 Смена роли                                | V        | Информационные технологии в управлении персоналом                     | 1                   |                 | Дельцова Н.О.        |
| 🗙 Закрыть окно                              | {        | Методы разработки и принятия управленческих решений                   | 1                   |                 | Григорьянц И.А.      |
| 🛃 Завершение работы                         | v        | Организационное поведение                                             | 1                   |                 | Алайцева Т.В.        |
| 🚨 Моя работа 🛛 🖻                            | v        | Основы кадровой политики и кадрового планирования                     | 1                   |                 | Алайцева Т.В.        |
| 🔯 Задания (1/1)                             | v        | Попитопогия                                                           |                     |                 | Белобородов Л В      |
| 🛃 Обучение                                  | 1 °      | - Martin Charles                                                      | 2                   |                 | Болоородов д.Б.      |
| 🚨 Личная информация                         | V        | Регламентация и нормирование труда                                    | 2                   |                 | Алайцева Т.В.        |
| 🛃 Доп. сервис                               | v        | Стратегический менеджмент                                             | 1                   |                 | Григорьянц И.А.      |
| 📙 Персональный план 🛛 🔊                     | x        | Теория организации                                                    | - 1                 | 5               | <u>. Устина Н.А.</u> |
| 📄 Учебный материал                          |          |                                                                       | _                   | ~               | Afanoyayon D.C.      |
| 📄 Выбор предмета                            | Ľ        | трудовое право                                                        | 2                   |                 | Аодрахимов В.З.      |
| 🍚 Консультации                              |          |                                                                       | ·····               |                 |                      |
|                                             | Усл      | товные обозначения                                                    |                     |                 |                      |
|                                             | V-<br>X- | Раздел доступен для прохождения<br>Раздел не доступен для прохождения |                     |                 |                      |
| Дисциплины те                               | куг      | цего семестра (в т.ч. долги прошлых                                   | семестров),         | их КТ , оце     | енки.                |

Для изучения теоретических материалов дисциплины надо кликнуть по ней мышкой, откроется список тем дисциплины

| 뽜갧촙쫋옱붜탒쇧덐닅됕뵹팈큟븮굲흕퐈딹工 <u>르렮셠훉렮</u> 흕 | <b>«</b> | 🖥 Персональный план 🗙 🍠 Контрольные точки р 🗙 📳 Персональный план 🗙 🗐 Комплексное развити 🗙                      | *    |
|-------------------------------------|----------|----------------------------------------------------------------------------------------------------|------|
| Главное меню                        | 3        |                                                                                                    |      |
| Объявления                          |          | Название темы                                                                                                    |      |
| Уведомления                         |          | Комплексное развитие городов и городского хозяйства (заочное)                                                    | ~ 10 |
| Закрыть окно                        |          | рабочая программа заочное О                                                                                      |      |
| Завершение работы                   |          | Методические указания для студентов ()                                                                           |      |
| Μοφ φαδοτα                          | <u> </u> | Понятие города. Комплексный подход к развитию городов и городского хозяйства. ()                                 |      |
|                                     |          | Транспорт. Транспортная инфраструктура современного города ()                                                    |      |
| адания (U)                          | -        | Энергетика города ()                                                                                             |      |
| бучение                             | - ; 💷    | Реформирование ЖКХ ()                                                                                            |      |
| Іичная информация                   |          | Стратегическое планирование О                                                                                    |      |
| (оп. сервис                         |          | Город Самара как объект системного анализа и управления ()                                                       | 1 🗲  |
| Гема 💿                              |          | итоговый тест ()                                                                                                 |      |
| Чебный материал                     | Спра     | вка по работе с электронным учебником                                                                            |      |
| Зопросник                           | Усп      | овные обозначения                                                                                                |      |
| 2019 COURT                          |          | - Самоконтроль<br>- Раздел учебника<br>- Тема<br>- Тестирование<br>- Доп. материал<br>- Часто задаваемые вопросы |      |

Отдельно могут быть доступны дополнительные материалы по теме: презентации, текстовые файлы и др. (для просмотра кликнуть мышкой дважды) чоу во МИР, Центр автоматизации учебного процесса

#### Вкладка Персональный (текущий) план обучения

| Рабочий кабинет студента<br>22 авруста 2012 | 2 |            |                                                                       |                     |                 |                  |
|---------------------------------------------|---|------------|-----------------------------------------------------------------------|---------------------|-----------------|------------------|
|                                             | 1 | <b>«</b>   | 🏠 Информация 🗙 🔲 Список заданий 🗙 🔲 Общение с куратором 🗴 📃 Г         | Терсональный план 🗙 |                 | ~                |
| 🌀 Главное меню 🛛 🖻                          |   |            |                                                                       |                     |                 |                  |
| 🗾 Объявления                                |   | ?          | Наименование раздела                                                  | Контрольные точки   | Итоговая оценка | Преподаватель    |
| 🔜 Уведомления                               |   |            | Deelo no 3 cemetrpy 3 paszenos                                        | 12                  |                 |                  |
| 🚕 Смена роли                                |   | v          | Информационные технологии в управлении персоналом                     | 1                   |                 | Дельцова Н.О.    |
| 🗙 Закрыть окно                              |   | ł          | Методы разработки и принятия управленческих решений                   | 1                   |                 | Григорьянц И.А.  |
| 🛃 Завершение работы                         |   | v          | Организационное поведение                                             | 1                   |                 | Алайцева Т.В.    |
| 👗 Моя работа 🛛 🖻                            |   | v          | Основы кадровой политики и кадрового планирования                     | 1                   |                 | Алайцева Т.В.    |
| 🔯 Задания (1/1)                             |   | v          | Попитопогия                                                           |                     |                 | Белобородов Д.В. |
| 🛃 Обучение                                  |   | -          |                                                                       | 2                   |                 |                  |
| 🚨 Личная информация                         |   | v          | Регламентация и нормирование труда                                    | 2                   |                 | Алайцева Т.В.    |
| 🔜 Доп. сервис                               |   | v          | Стратегический менеджмент                                             | 1                   |                 | Григорьянц И.А.  |
| 📃 Персональный план 🛛 🔼                     | 4 | ×          | Теория организации                                                    | - 1                 | <u>5</u>        | Устина Н.А.      |
| 📄 Учебный материал                          | - | v          | Трудовое право                                                        |                     |                 | Абарахимов В З   |
| 📄 Выбор предмета                            | - | •          | трудовостраво                                                         | 2                   |                 | ладражного Б.С.  |
| 🍚 Консультации                              |   |            |                                                                       |                     |                 |                  |
|                                             | - | Усл        | товные обозначения                                                    |                     |                 |                  |
|                                             |   | V —<br>X — | Раздел доступен для прохождения<br>Раздел не доступен для прохождения |                     |                 |                  |

После изучения теоретических материалов дисциплины можно перейти к контрольным точкам дисциплины (на вкладке Персональный план обучения) : надо кликнуть мышкой по контрольной точке в соответствующей колонке, напротив изученной дисциплины. Откроется список контрольных точек.

#### Вкладка Контрольные точки

| 21 октяоря 2013                 | 代 🗟 Информация 🗙 📗 Пеј                                                                       | рсональный план 🗙 🍕 Конт      | рольные точки р 🗙              |            |        |         |
|---------------------------------|----------------------------------------------------------------------------------------------|-------------------------------|--------------------------------|------------|--------|---------|
| 🔕 Главное меню 🛛 🔊              | Номер семестра                                                                               | 5                             |                                |            |        |         |
| 🔙 Объявления                    | Наименование предмета                                                                        | Земельное право (с основами і | ражданского и административног | ))         |        |         |
| 🛃 Уведомления                   | Греподаватель<br>Статус раздела плана                                                        | Сережкина к.н.<br>Рабочая     |                                | _          |        |         |
| 🗙 Закрыть окно                  |                                                                                              |                               |                                |            |        |         |
| 🛃 Завершение работы             | 🎒 🔚 Наименова                                                                                | ние контрольной точки         | Оценка Состояние               | Дата сдачи | Допуск | Попытки |
| 👃 Моя работа 🛛 🔊                | . <u>1</u> <u>Зачет</u>                                                                      |                               | _ Не проходил                  | -          | ٢      | 2       |
| 🔯 Задания (0)                   | Условные обозначения                                                                         |                               |                                |            |        |         |
| 🛃 Обучение                      | <ul> <li></li></ul>                                                                          | ua 2                          |                                |            |        |         |
| <ul> <li>Доп. сервис</li> </ul> | — Контрольная точка проидена<br>— Контрольная точка пройдена<br>— Контрольная точка пройдена | на 4<br>на 5                  |                                |            |        |         |
| 🍕 Контрольная точка 🛛 🖻         | ≩ — Порядок прихождения КТ                                                                   |                               |                                |            |        |         |
| → Работа с КТ                   | 1                                                                                            |                               |                                |            |        |         |
| 🛃 Добаяление попытки сдачи      |                                                                                              |                               |                                |            |        |         |
| 4                               |                                                                                              |                               |                                |            |        |         |

Для прохождения контрольной точки надо дважды кликнуть по ней мышкой или по строке меню **Работа с КТ**, откроется вкладка Работа с КТ

| Рабочий кабинет студента<br>21 октября 2013                           | Вкладка <b>Работа с КТ</b>                                                     |  |  |  |  |
|-----------------------------------------------------------------------|--------------------------------------------------------------------------------|--|--|--|--|
|                                                                       | K 🔝 Информация 🗙 📗 Персональный план 🗙 🍕 Контрольные точки р 🗙 🕕 Работа с КТ 🗙 |  |  |  |  |
| 🚳 Главное меню 🛛 🙈                                                    | Вам необходимо пройти следующее испытание                                      |  |  |  |  |
| 司 Объявления                                                          | Зачет                                                                          |  |  |  |  |
| 風 Уведомления                                                         | Количество вопросов 25                                                         |  |  |  |  |
| 💢 Закрыть окно                                                        | Отведено времени 50м                                                           |  |  |  |  |
| <u>ឡ</u> Завершение работы                                            | Вам будут предложены вопросы по следующим темам                                |  |  |  |  |
| <ul> <li>Моя работа</li> <li>Задания (0)</li> <li>Обучение</li> </ul> | Тест_пс                                                                        |  |  |  |  |
| [ Личная информация                                                   |                                                                                |  |  |  |  |

Щелкнуть по кнопке Приступить к выполнению.

Если в качестве КТ тест, то надо отвечать на вопросы теста.

#### Работа с КТ в виде теста

| 🔯 Осталось времени: З мин. 37 сек. 🌍 Завершено О% теста (О из 2) 🛛 🖋 Завершить и оценить 🗐 УПрервать выполнение |      |  |  |  |
|----------------------------------------------------------------------------------------------------|------|--|--|--|
| Какое определение политики наиболее полно отражает ее суть?                                                     |      |  |  |  |
| Ополитика - это средство управления коллективами людей                                                          |      |  |  |  |
| 🔿 политика - это сфера разрешения конфликтов между людьми                                                       |      |  |  |  |
| 🔿 политика - это способ и метод регулирования государственного правления                                        |      |  |  |  |
| 🔿 политика - это реализация власти                                                                              |      |  |  |  |
|                                                                                                    |      |  |  |  |
| Далее                                                                                                    |      |  |  |  |
|                                                                                                    | · ·  |  |  |  |
|                                                                                                    |      |  |  |  |
| Щелкнуть возле правильного варианта ответа (иногда допускается несколько                                        |      |  |  |  |
| верных ответов, они проставляются галочками в прямоугольнике 🗖 возле нужных                                     |      |  |  |  |
| ответов) и нажать кнопку Далее. После ответа на все вопросы щелкнуть по кно                                     | опке |  |  |  |
| Завершить и оценить                                                                                             |      |  |  |  |

По его завершении система сама поставит Вам оценку.

Если требуется ответить на вопрос и прикрепить файл в качестве КТ, то: ответ создавайте в отдельном файле, прикрепляйте его и отправляйте

|                                  | 🏡 Информация 🛛 📳 Персональный план 🗙 🥰 контрольные точки р 🗙 🗔 Экзамен 🗙                |
|----------------------------------|-----------------------------------------------------------------------------------------|
| 🎯 Главное меню                   | Вопрос                                                                                  |
| <u>объявления</u>                | Антикризисное управление рисками.<br>Особенности планирования на кризисном предприятии. |
| 🚕 <u>Смена роли</u>              | Ваш ответ (размер файда не должен превышать 2 мегабайта)                                |
| 🗙 Закрыть окно                   | Файлы с ответом                                                                         |
| 🛃 Завершение работы              | D\вопросник.doc Обзор                                                                   |
| 🚨 Работа студента                | Обзор                                                                                   |
| 🔯 Задания (О)                    | Комментарий к отрети                                                                    |
| <u>Бучение</u>                   | Здравствуйте! Проверьте, пожалуйста, экзамен.                                           |
| 🚨 Личная информация              |                                                                                         |
| 👩 <u>Общение с куратором (0)</u> |                                                                                         |
| 🗇 <u>Студенческий чат</u>        |                                                                                         |
| Инструкция пользователя          |                                                                                         |
|                                  |                                                                                         |
|                                  |                                                                                         |
|                                  | Очистить Отправить                                                                      |
|                                  | Закрыть                                                                                 |

В этом случае преподаватель проверит Вашу работу и поставит оценку, которую Вы увидите в системе на вкладке **Персональный план** в строке сдаваемой дисциплины или на вкладке **Контрольные точки**.

ЧОУ ВО МИР, Центр автоматизации учебного процесса

| Рабочий кабинет студент<br>23 августа 201 | 💈 Вкладка с рез                                                                                                    | ультатом прохождения КТ                                                                                                    |  |  |
|-------------------------------------------|----------------------------------------------------------------------------------------------------|----------------------------------------------------------------------------------------------------|--|--|
| 닅븮븮끹놂횱퐈퀑겋놂홂큎뤙꾬홂뺩닅엳븮븮큟슻홂퐈낅놯뭑?              | 🔣 🛠 Информация 🗙 🌱 Кон                                                                                              | нтрольные точки р × 🙂 Работа с КТ 🗙                                                                                                    |  |  |
| 🚳 Главное меню 💿                          | Попытка №1 Невозможно откр                                                                                          | рыть новую попытку                                                                                                    |  |  |
| 司 Объявления                              | Перейти к списку КТ                                                                                                 |                                                                                                    |  |  |
| <u> У</u> ведомления                      | Предмет                                                                                                    | Теория организации                                                                                                    |  |  |
| Y Закрыть окно                            | Название контрольной точки                                                                                          | Экзамен                                                                                                    |  |  |
|                                           | Задание выдано                                                                                                    | 16 июля 2012 в 16:40                                                                                                    |  |  |
| Завершение работы                         | Ответ сохранен                                                                                                    | 16 июля 2012 в 16:44                                                                                                    |  |  |
| Mog pañota 💦 📃                            | Ответ получен преподавателем                                                                                        | 16 июля 2012 в 16:55                                                                                                    |  |  |
| 🛎 моя работа 🛛 🗠                          | Дата простановки оценки                                                                                             | 16 июля 2012 в 17:02                                                                                                    |  |  |
| 💆 Задания (1/ <mark>1</mark> )            | Форма выдачи                                                                                                    | Через рабочий кабинет студента                                                                                                    |  |  |
| 🛛 Обучение                                | Студент                                                                                                    | Андреева Д.А.                                                                                                    |  |  |
|                                           | Преподаватель                                                                                                    | Устина Н.А.                                                                                                    |  |  |
| 🚨 Личная информация                       | Проходной балл                                                                                                    | 80                                                                                                    |  |  |
| 🜏 Доп. сервис                             | Результат                                                                                                    | 5                                                                                                    |  |  |
|                                           | Прикрепленные файлы<br>Экзамен Теория организации Анд<br>Комментарий студента к<br>Здравствуйте! Проверьте пожалуйс | <b>с ответом</b><br>реева.docx Дата прикрепления файла: 16 июля 2012 в 16:44<br>: <b>ответу</b><br>ста мои ответы на вопросы экзамена. |  |  |
|                                           | Резюме преподавателя                                                                                                | Резюме преподавателя                                                                                                    |  |  |
|                                           | Очень хорошая работа!                                                                                               | Очень хорошая работа!                                                                                                    |  |  |
|                                           | Выданное задание                                                                                                    |                                                                                                    |  |  |
|                                           | Закон информированности – упор                                                                                      | рядоченности.                                                                                                    |  |  |
|                                           | Анализ и проектирование целей (                                                                                     | организации.                                                                                                    |  |  |

#### Завершение работы в личном кабинете студента Шаг 1

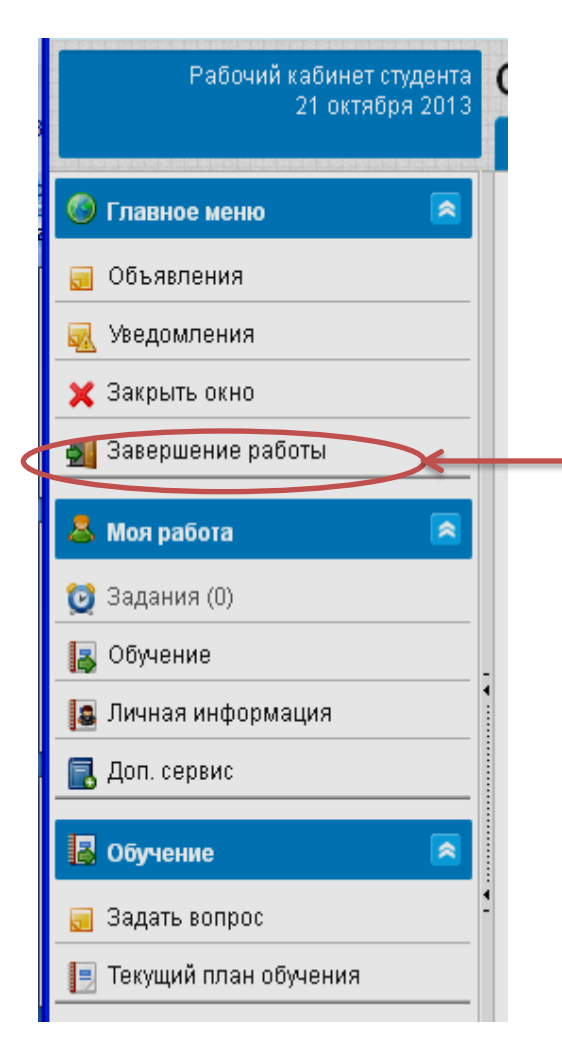

Для выхода из ИСУ ВУЗ надо щелкнуть по строке меню **Завершение работы**